## IMPRESSÃO PLOTTER EM PDF

| apel/Qualidade Recursos Colorido Avançado         | Papel/Qualidade Recursos Colorido Avançado |                                                    |
|---------------------------------------------------|--------------------------------------------|----------------------------------------------------|
| Configurações rápidas:                            | Configurações rápidas:                     |                                                    |
| Pôster                                            | Pôster                                     | Salvar Excluir                                     |
| Opções de papel                                   | Opções de redimensionamento                |                                                    |
| Tamanho do doc.: 841.00 x 1189.00 mm              | Tamanho real                               |                                                    |
| AO                                                | 🔘 Ajustar:                                 | ×                                                  |
| A0                                                | A0 v                                       |                                                    |
| 90x200                                            |                                            |                                                    |
| AZ                                                | 🔘 % do tamanho real:                       |                                                    |
| Carta<br>Tabláide                                 | 100                                        | Impresso em: 1189.00 x 841.00 m                    |
| Δ4                                                | 100 *                                      |                                                    |
| A3                                                |                                            | Mostrar visua <mark>li</mark> zação antes de impr. |
| B4 (115)                                          | Orientação                                 | Rotação                                            |
| Mais                                              |                                            | Rotação Evitar cortes                              |
|                                                   | Batrata Ca Daisseen CA                     | Evitar cortes                                      |
| Propriedades de \\sceptrum\Plotter                | 23                                         | Largura do rolo Autogirar                          |
|                                                   |                                            | Girar 90 graus                                     |
| Papel/Qualidade Recursos Colorido Avançado        |                                            | )pções de rolo                                     |
| Configurações rápidas:                            |                                            |                                                    |
| Pôster                                            | Salvar Exduir                              |                                                    |
| Opções de cor                                     |                                            | 4- Selecione se o ar                               |
| Imprimir em cores                                 |                                            |                                                    |
| Imprimir em escala de cinzas semente com tintas : | C073 0.077                                 |                                                    |
|                                                   |                                            |                                                    |
| Imprimir em escala de cinza com conjunto complet  | to de tint.                                |                                                    |

Imprimir

1- Selecione a impressora e clique em Propriedades.

2- Clique na aba Papel/Qualidade e clique em Mais... E selecione o tamanho de papel desejado A2,A1 e A0.

3- Se o tamanho do papel for A2 ou A1 é necessário girar 90° como mostra a imagem ao lado.

uivo é preto e branco.